# GARANTIR **CULTURA** JUNTOS CRIAMOS

# Guia de Apoio ao Preenchimento do Formulário de Pedido de Pagamento Final

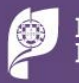

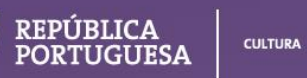

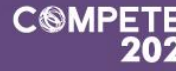

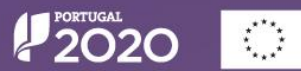

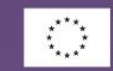

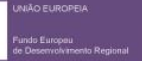

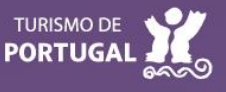

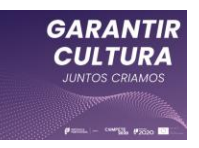

Guia de apoio ao preenchimento do formulário de Pedido de Pagamento Final

Aviso 09/SI/2021

PROGRAMA GARANTIR CULTURA (TECIDO EMPRESARIAL)

SISTEMA DE INCENTIVOS AO TECIDO EMPRESARIAL CULTURAL

20 de outubro de 2021

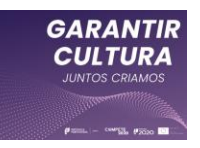

# Ficha TécnicaCOMPETE2020PROGRAMA OPERACIONAL COMPETITIVIDADE E INTERNACIONALIZAÇÃODOCUMENTOGUIA DE APOIO AO PREENCHIMENTO DO FORMULÁRIO PEDIDO DE PAGAMENTOEXECUÇÃOCOMPETE 2020PUBLICAÇÃO2021-10-20VERSÃOV2

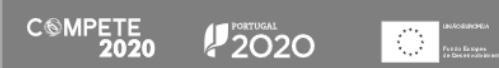

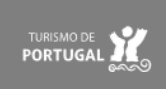

2

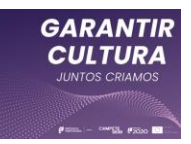

# Índice

| Final | idade4                                                                                      |
|-------|---------------------------------------------------------------------------------------------|
| I.    | Acesso ao Formulário de Pedido de Pagamento Final5                                          |
| Pág   | ina 0 - Entrada7                                                                            |
| II.   | Instruções para o Preenchimento do Formulário9                                              |
| 1.    | <sup>a</sup> Fase - Validação e Fecho do Pedido de Pagamento:                               |
| 2.    | <sup>a</sup> Fase - Upload dos documentos selecionados na amostra na 1 <sup>a</sup> fase:   |
| 3.    | <sup>a</sup> fase - Confirmação da declaração de despesa de realização do investimento pelo |
| ROC   | C/CC10                                                                                      |
| a)    | Certificação do pedido de pagamento por um Contabilista Certificado11                       |
| b)    | Certificação do pedido de pagamento por um Revisor Oficial de Contas14                      |
| c)    | Funcionamento genérico do formulário16                                                      |
| d)    | Validação dos dados presentes no pedido de pagamento                                        |
| III.  | Formulário de Pedido de Pagamento Final 20                                                  |
| Pág   | ina 1 - Resumo do pedido20                                                                  |
| Pág   | ina 2 - Declarações de compromisso23                                                        |
| Pág   | ina 3 - Plano de atividades25                                                               |
| Pág   | ina 4 - Identificação da equipa artística e técnica28                                       |
| Pág   | ina 5 - Caracterização do projeto30                                                         |
| Pág   | ina 6 - Mapa de Investimentos33                                                             |
| Pág   | ina 7 - Movimentos de despesa                                                               |
| Pág   | ina 8 - Receitas                                                                            |

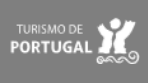

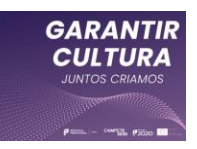

# Finalidade

Este guia tem por finalidade prestar apoio aos beneficiários com o intuito de facilitar o preenchimento do formulário de Pedido Pagamento Final (PTRF) na sequência da candidatura aprovada ao PROGRAMA GARANTIR CULTURA (TECIDO EMPRESARIAL), não dispensando, no entanto, a consulta da regulamentação aplicável, nomeadamente:

- <u>Aviso n.º 09/SI/2021;</u>
- <u>Regulamento do Programa Garantir Cultura Portaria n.º 75-B/2021, de 31 de</u> <u>março;</u>
- <u>Regulamento das Medidas de Apoio à Cultura no contexto de resposta à pandemia da doença COVID-19 Portaria n.º 37-A/2021, de 15 de fevereiro alterada pela Portaria n.º 80-A/2021 de 07 de abril</u>
- <u>Regulamento Geral dos FEEI Decreto-Lei n.º 159/2014, de 27 de outubro,</u> <u>na sua atual redação;</u>
- Questões Frequentes Garantir Cultura
- Portal do Portugal 2020;
- Entrada do Balcão2020;
- Acesso PAS 2.0 Beneficiário
- Acesso PAS 2.0 Contabilista Certificado

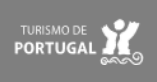

4

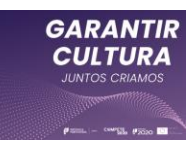

# I. Acesso ao Formulário de Pedido de Pagamento Final

O preenchimento do formulário de pedido de pagamento final envolve a participação do beneficiário, mas a submissão do pedido implica a certificação pelo Contabilista Certificado (CC) ou por parte do Revisor Oficial de contas (ROC)

Para preencher o pedido de pagamento final, o beneficiário deve aceder à Plataforma de Acesso Simplificado - PAS utilizando a acreditação (login e password) da AT, Cartão de Cidadão/Chave

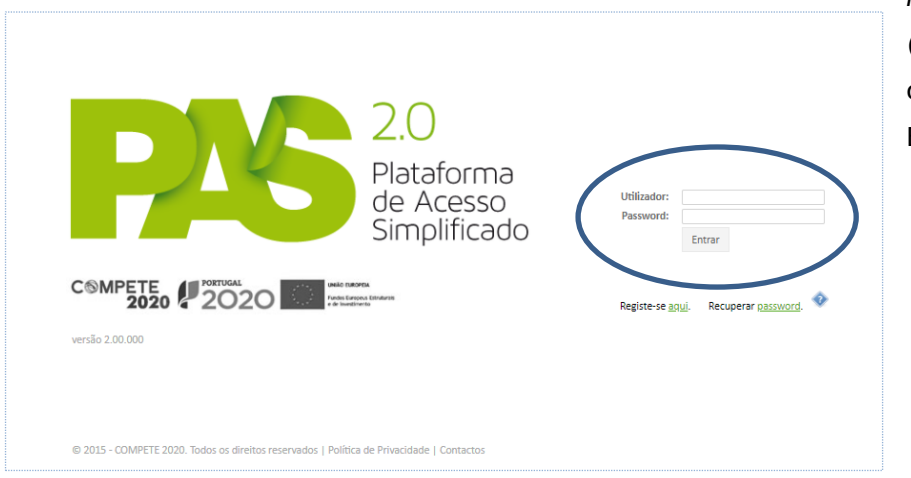

Móvel Digital (quando aplicável) ou as credenciais do Balcão 2020.

Depois de inserir os dados de acesso, o beneficiário acede à página de entrada do beneficiário, onde estarão presentes todas as suas candidaturas, sendo que no presente exemplo apenas existe uma.

| PAGE 20<br>Plateforma<br>de Acesso<br>Simplificado |                               |                     |                       |                           |
|----------------------------------------------------|-------------------------------|---------------------|-----------------------|---------------------------|
| Projetos associados à conta                        |                               | Todos os projetos - | Registo Histórico     | e 🏰 📩                     |
| PT2020                                             | Garantir Cultura              | Promotor/Líder      | Utilizaç              | ção Acessos Empresa Única |
| PT2020                                             | APOIAR RENDAS - PME           | Promotor/Líder      | Entidades acreditad   | as - "Vales"              |
| PT2020                                             | APOIAR.PT, Restauração - PIME | Promotor/Líder      | Incubação             |                           |
|                                                    | 3 projetos                    |                     | Oportunidades de Inte | ernacionalização          |
| L                                                  |                               |                     | Oportunidades de Inve | estigação                 |
| Candidaturas em curso - Portugal 2020 - Avisos a   | abertos                       |                     | Indústria 4.0         |                           |
|                                                    | NOVAC                         | ANDIDATURA -        | Comércio              |                           |
|                                                    | 0 candidaturas                |                     | Economia Circular     |                           |
|                                                    |                               |                     |                       |                           |

Para prosseguir deve selecionar a sua candidatura ao Aviso 09/SI/2021 - Garantir Cultura (Projetos associados à conta - assinalado na imagem).

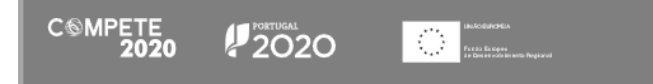

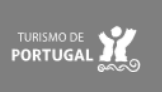

5

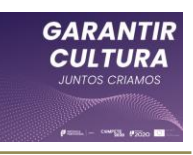

| -1963                                                                                                    | GARANTIR<br>CULTURA                                                                                                    | Ao selecionar o<br>projeto em causa, é<br>conduzido ao balcão                                                                                                    |
|----------------------------------------------------------------------------------------------------|----------------------------------------------------------------------------------------------------|----------------------------------------------------------------------------------------------------|
| Avisos         2021-04-07       Receção da candidatura       Ok         2021-04-20       Pedido de esclarecimento       Ok         2021-05-13       Notificação da decisão final       Ok         2021-05-28       Nova mensagem       Ok         2021-05-28       Candidatura       Mensagens       Pedidos         Resumo       Candidatura       Mensagens       Pedidos         Notificações       Empresa Única       Termo de Aceitação         Vectido de pagamento       Vectido de Pagamento       Vectido de Pagamento | Eventos         2021-04-07       Receção da candidatura         2021-04-20       Pedido de esclarecimento Ver         2021-04-21       Pedido de esclarecimento respondido         2021-04-21       Pedido de esclarecimento respondido         2021-04-21       Pedido de esclarecimento verspondido         2021-04-21       Alteração de resposta a pedido de esclarecimento Ver         2021-05-13       Notificação da decisão final Ver         2021-05-13       Decisão Aceite | do projeto onde se<br>encontram<br>disponíveis vários<br>ícones, sendo que<br>neste caso, para a<br>submissão de um<br>pedido de pagamento<br>apenas interessa o<br>"Pedido Pagamento". |
|                                                                                                    | © 2015 - COMPETE 2020 - Todos os direitos reservados                                                                                                    |                                                                                                    |

Pressionando nesse ícone, o beneficiário irá aceder ao Pedido de pagamento.

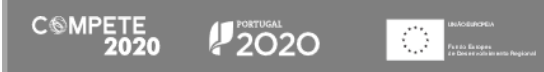

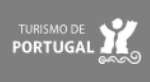

# Página 0 - Entrada

A página "Entrada" é aquela onde o processo de preenchimento se inicia e termina, uma vez que é nesta página que o beneficiário tem acesso direto às restantes páginas do formulário (através do "Índice"), como é indicado em que fase de preenchimento é que se encontra o formulário e onde cada fase desse preenchimento pode ser concluída.

| Formulário de Pedido de Pagamento Final                                                                |                                                                                 |
|----------------------------------------------------------------------------------------------------|---------------------------------------------------------------------------------|
| ← ♠ →                                                                                                  |                                                                                 |
| Nº Projeto: Aviso: 09/SI/2021 Medida: Garantir Cultura                                                 | Na imagem, na "1.ª                                                              |
| Beneficiário:                                                                                          | Fase" do                                                                        |
| <b>1ª fase</b><br>Validação e Fecho do Pedido de Pagamento                                             | preenchimento,<br>podemos ver o botão<br>"Fechar" e o Botão<br>"Validar", cujas |
| <mark>2ª fase</mark><br>Upload dos documentos selecionados na amostra na 1ª fase                       | funções já foram<br>descritas                                                   |
| <mark>3ª fase</mark><br>Confirmação da declaração de despesa de realização do investimento pelo ROC/CC | anteriormente.                                                                  |

Ao pressionar o botão "Fechar" e assumindo que tudo está devidamente preenchido, fecha a primeira fase. O mesmo mecanismo é utilizado para concluir a segunda fase do preenchimento (a submissão da documentação da amostra).

Apenas a conclusão da Terceira fase (a submissão do pedido de pagamento) terá de ser feita ou por um Contabilista certificado ou por um Revisor Oficial de Contas (conforme já explicado).

O Índice presente nesta página pretende facilitar o acesso a todas as páginas do formulário, sem ter de utilizar as setas no topo do formulário.

Para isso basta selecionar a página pretendida e pressionar o símbolo (). Neste caso para aceder à página "Plano de atividades" deve pressionar no símbolo correspondente no índice (seta).

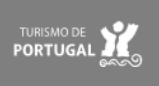

7

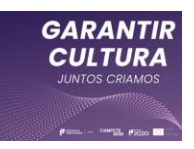

#### Índice Resumo do pedido Declarações de compromisso Público alvo e caracterização do projeto Plano de atividades Identificação da equipa artística e técnica Mapa de investimentos Movimentos de despesa Receitas

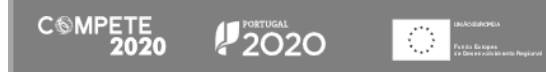

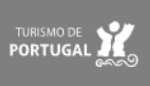

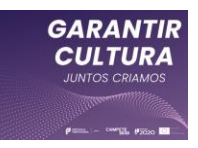

# II. Instruções para o Preenchimento do Formulário

O preenchimento, validação e submissão do formulário está dividida em três fases distintas:

#### 1. <sup>a</sup> Fase - Validação e Fecho do Pedido de Pagamento:

Preenchimento da informação solicitada comprovativa da execução do projeto que inclui:

- indicação do CC/ROC responsável pela validação do pedido de pagamento;
- indicação das ações concluídas, dos artistas e técnicos participantes, de novas ações ou participantes;
- submissão das evidências da realização dos eventos;
- preenchimento das despesas do projeto.

| Formu                                                                                                  | lário de Pedido de Pagamento Final                                                 |   |  |  |
|----------------------------------------------------------------------------------------------------|------------------------------------------------------------------------------------|---|--|--|
| <b>(</b>                                                                                               | * →                                                                                | 8 |  |  |
| Nº Projeto:                                                                                            |                                                                                    |   |  |  |
| Beneficiário:                                                                                          | 1ª fase do pedido de pagamento fechada com sucesso em 2021-07-26 16:22:35          |   |  |  |
|                                                                                                    | 1 comprovante(s) selecionado(s) para amostra.                                      |   |  |  |
|                                                                                                    | (verifique os comprovantes selecionados na coluna "Amostra" da página Movimentos). |   |  |  |
| 1ª fase                                                                                                | ОК                                                                                 |   |  |  |
|                                                                                                    | Valida                                                                             | ŗ |  |  |
| <mark>2ª fase</mark><br>Upload d                                                                       | os documentos selecionados na amostra na 1ª fase                                   |   |  |  |
| <mark>3ª fase</mark><br>Confirmação da declaração de despesa de realização do investimento pelo ROC/CC |                                                                                    |   |  |  |
|                                                                                                    |                                                                                    |   |  |  |

#### 2. <sup>a</sup> Fase - Upload dos documentos selecionados na amostra na 1<sup>a</sup> fase:

Com a conclusão do preenchimento da primeira fase é gerada uma amostra documental, a qual deverá ser submetida na página "Movimentos de despesa";

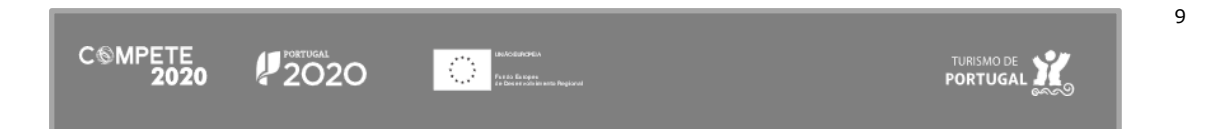

| Formulário de Pedido de Pagamento Final                                                                                               |  |  |
|----------------------------------------------------------------------------------------------------|--|--|
| ← ♠ →                                                                                                    |  |  |
| Nº Projeto: Aviso: 09/SI/2021 Medida: Garantir Cultura<br>Beneficiário:                                                               |  |  |
| 1ª fase ✓<br>Validação e Fecho do Pedido de Pagamento                                                                                 |  |  |
| 2ª fase<br>Upload dos documentos selecionados na amostra na 1ª fase<br>▲ Formulário fechado, aguarda upload de documentos<br>■ Fechar |  |  |
| <mark>3ª fase</mark><br>Confirmação da declaração de despesa de realização do investimento pelo ROC/CC                                |  |  |

Neste momento, ainda é possível reabrir a 1.ª fase de preenchimento, "Reabrir (botão Pedido") caso exista alguma informação a alterar.

|                                                                                          | Formulário de Pedido de Pagamento Final                                                                                                    |
|------------------------------------------------------------------------------------------|----------------------------------------------------------------------------------------------------|
| Caso não existam<br>alterações a<br>efetuar, o<br>formulário poderá<br>prosseguir para a | <ul> <li>←</li> <li>→</li> <li>N° Projeto:</li> <li>Beneficiário:</li> <li>Confirma o fecho da 2ª fase do pedido de pagamento?</li> <li>Sim Não</li> <li>1ª fase ✓</li> <li>Validação e Fecho do Pedido de Pagamento</li> </ul> |
| 2.ª Fase do seu                                                                          | C Reabrir Pedido                                                                                                    |
| preenchimento.                                                                           | 2ª fase<br>Upload dos documentos selecionados na amostra na 1ª fase<br>Formulário fechado, aguarda upload de documentos                                                                                                    |
|                                                                                          | <mark>3ª fase</mark><br>Confirmação da declaração de despesa de realização do investimento pelo ROC/CC                                                                                                    |

3. a fase - Confirmação da declaração de despesa de realização do investimento pelo ROC/CC

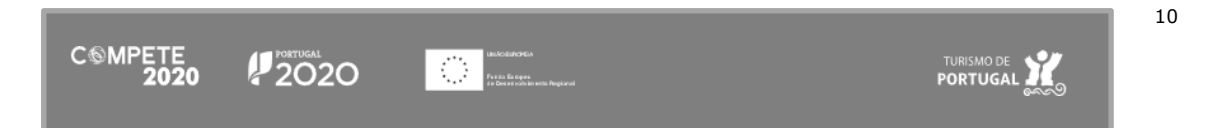

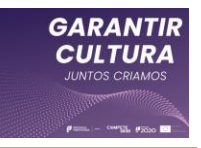

Nesta fase, a última do pedido de pagamento e que corresponde à submissão do pedido de pagamento, apenas intervém o Contabilista Certificado ou o Revisor Oficial de Contas (conforme a seleção efetuada na primeira fase) ao qual compete validar e submeter o pedido de pagamento.

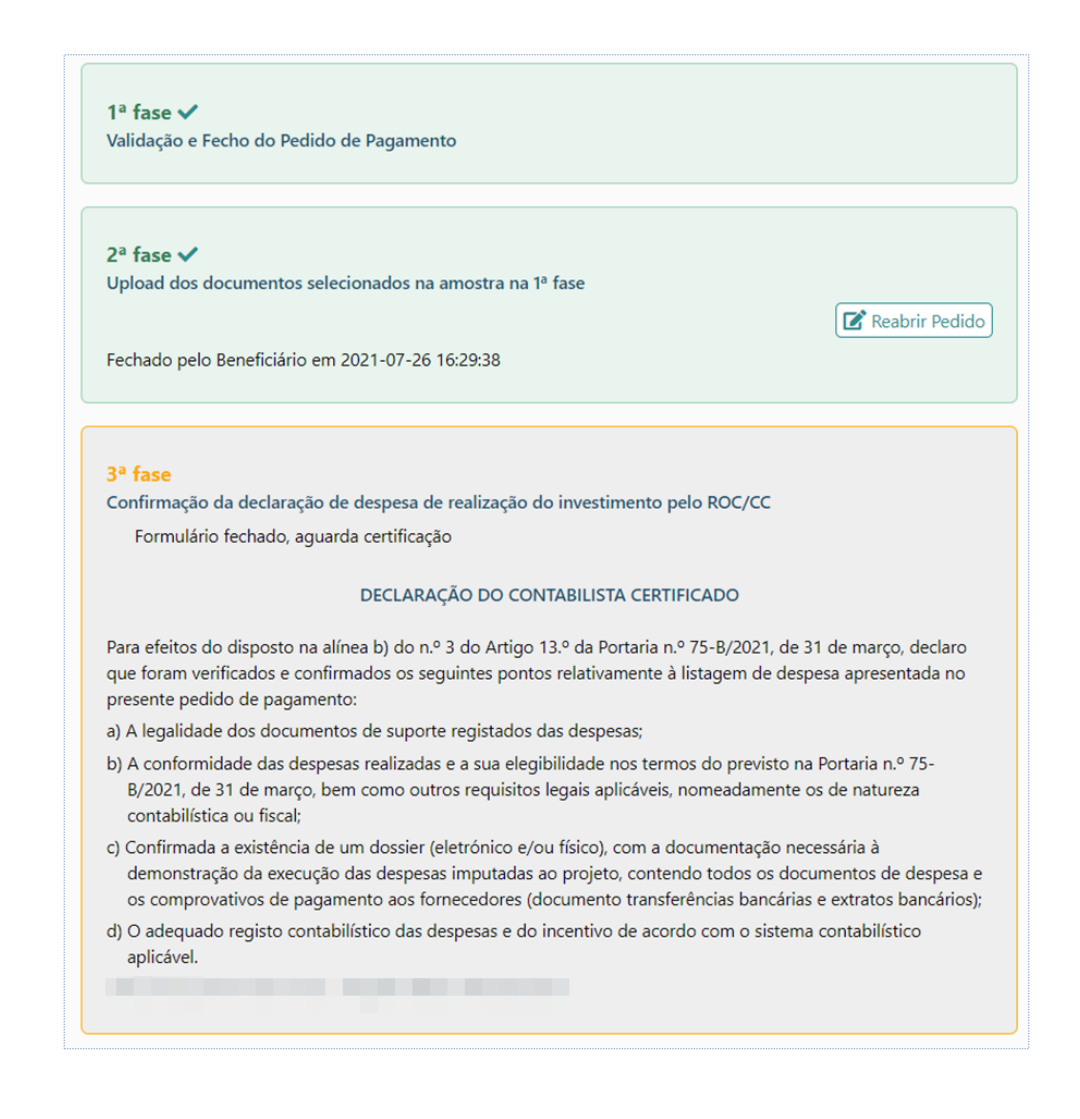

A conclusão da 3ª fase do preenchimento do formulário ocorre com a certificação do pedido de pagamento final do projeto, por parte do:

• Contabilista Certificado;

ou

• Revisor Oficial de Contas.

a) Certificação do pedido de pagamento por um Contabilista Certificado

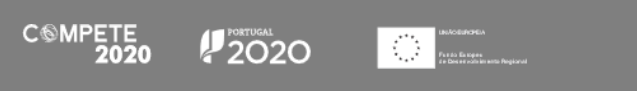

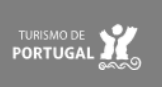

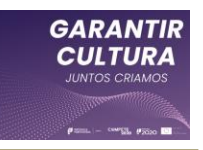

A certificação do pedido de pagamento pelo Contabilista Certificado, ocorre conforme o definido na alínea b) do n.º 3 do Artigo 13.º da Portaria n.º 75-B/2021 - Regulamento Garantir Cultura.

| 2.0<br>Plataform<br>de Acesso<br>Simplifica                                               | NO<br>O Acesso Contabilista Certificado<br>O Autoridade Tributária<br>Cartão do Cidadão / Oswer Móret Dietal<br>Barido 2020 | Essa<br>direta<br>pedido<br>atravé |
|-------------------------------------------------------------------------------------------|----------------------------------------------------------------------------------------------------|------------------------------------|
| © 2015 - COMPETE 2020. Todos os direitos reservados   Política de Privacidade   Contactos |                                                                                                    |                                    |

Essa certificação não é feita diretamente no formulário de pedido de pagamento, mas sim através do acesso PAS-CC.

#### Atenção:

O Contabilista Certificado deve ter em atenção que deve aceder à PAS através do link específico (<u>PAS-CC</u>) para poder certificar o pedido de pagamento.-

Depois de fazer "log in", o Contabilista Certificado acede ao Balcão onde estão identificados os pedidos de pagamento Garantir Cultura das entidades beneficiárias que o indicaram como responsável pela certificação das despesas.

| COMPETE Portugal una magna |  |
|----------------------------|--|
|                            |  |
| versão 2.00.000            |  |

Depois de aceder ao Balcão do projeto, deve selecionar o pedido relevante, pressionado no símbolo 🥜 "lápis".

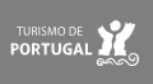

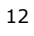

| Pros 2.0<br>Plataforma<br>de Acesso<br>Simplificado                         |                  | <u>Sair</u> |
|-----------------------------------------------------------------------------|------------------|-------------|
| Pedidos de Pagamento ADAPTAR                                                |                  |             |
| Nº Projeto Nº Ped. NIF/NIPC Nome                                            | Aviso            |             |
| Não existem pedidos por certificar<br>Pedidos de Pagamento GARANTIR CULTURA |                  |             |
| № Projeto № Ped. NIF/NIPC Nome                                              | Aviso            |             |
|                                                                             | Garantir Cultura | 7           |
|                                                                             | Garantir Cultura | 0           |
|                                                                             | Garantir Cultura | ø           |

Quando o fizer, acede ao pedido de pagamento final do projeto, onde poderá assinalar que "Verifiquei e certifico este Pedido de Pagamento nos termos de Declaração"

#### 3ª fase

Confirmação da declaração de despesa de realização do investimento pelo ROC/CC Formulário fechado, aguarda certificação

#### DECLARAÇÃO DO CONTABILISTA CERTIFICADO

Para efeitos do disposto na alínea b) do n.º 3 do Artigo 13.º da Portaria n.º 75-B/2021, de 31 de março, declaro que foram verificados e confirmados os seguintes pontos relativamente à listagem de despesa apresentada no presente pedido de pagamento:

- a) A legalidade dos documentos de suporte registados das despesas;
- b) A conformidade das despesas realizadas e a sua elegibilidade nos termos do previsto na Portaria n.º 75-B/2021, de 31 de março, bem como outros requisitos legais aplicáveis, nomeadamente os de natureza contabilística ou fiscal;
- c) Confirmada a existência de um dossier (eletrónico e/ou físico), com a documentação necessária à demonstração da execução das despesas imputadas ao projeto, contendo todos os documentos de despesa e os comprovativos de pagamento aos fornecedores (documento transferências bancárias e extratos bancários);
- d) O adequado registo contabilístico das despesas e do incentivo de acordo com o sistema contabilístico aplicável.

TOC Nº

Verifiquei e certifico este Pedido de Pagamento nos termos de Declaração

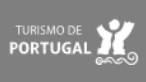

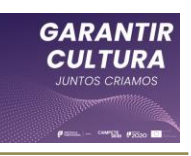

| 3ª fase                                                                                                    | Depois de assinalar a |
|----------------------------------------------------------------------------------------------------|-----------------------|
| Confirmação da declaração de despesa de realização do investimento pelo ROC/CC                                                                                                    | •                     |
| 🛕 Formulário fechado, aguarda certificação                                                                                                    | declaração, é         |
| DECLARAÇÃO DO CONTABILISTA CERTIFICADO                                                                                                    | disponibilizado um    |
| Para efeitos do disposto na alínea b) do n.º 3 do Artigo 13.º da Portaria n.º 75-8/2021, de 31 de março, declaro                                                                                                    | novo botão            |
| que foram verificados e confirmados os seguintes pontos relativamente à listagem de despesa apresentada no<br>presente pedido de pagamento:                                                                                                    | Certificar Pedido     |
| <ul> <li>a) A legalidade dos documentos de suporte registados das despesas;</li> </ul>                                                                                                    | , que                 |
| <li>b) A conformidade das despesas realizadas e a sua elegibilidade nos termos do previsto na Portaria n.º 75-<br/>B/2021, de 31 de março, bem como outros requisitos legais aplicáveis, nomeadamente os de natureza<br/>contabilística ou fiscal:</li> | quando pressionado    |
| c) Confirmada a existência de um dossier (eletrónico e/ou físico), com a documentação necessária à                                                                                                    | permitira submeter d  |
| <ul> <li>demonstração da execução das despesas imputadas ao projeto, contendo todos os documentos de despesa e<br/>os comprovativos de pagamento aos fornecedores (documento transferências bancárias e extratos bancários);</li> </ul>                 | pedido de pagamento.  |
| <ul> <li>d) O adequado registo contabilístico das despesas e do incentivo de acordo com o sistema contabilístico<br/>aplicável.</li> </ul>                                                                                                    |                       |
| TOC Nº                                                                                                    |                       |
| Verifiquei e certifico este Pedido de Pagamento nos termos de Declaração 🛛 🖬 Certifica - Pedido                                                                                                    |                       |
|                                                                                                    |                       |

Ao pressionar esse botão é indicado que:

C®MPETE 2020

PORTUGAL 2020

|                                                                              |                                                      | $\odot$ |
|------------------------------------------------------------------------------|------------------------------------------------------|---------|
| <u>Atenção</u> :                                                             |                                                      |         |
| A operação que se vai realizar<br>depois de confirmada.<br>Deseja continuar? | é irreversível, não sendo possível proceder a altera | ções    |
|                                                                              | Sim Não                                              |         |

Ao pressionar "Sim", conclui o processo de submissão do pedido de pagamento final.

## b) Certificação do pedido de pagamento por um Revisor Oficial de Contas

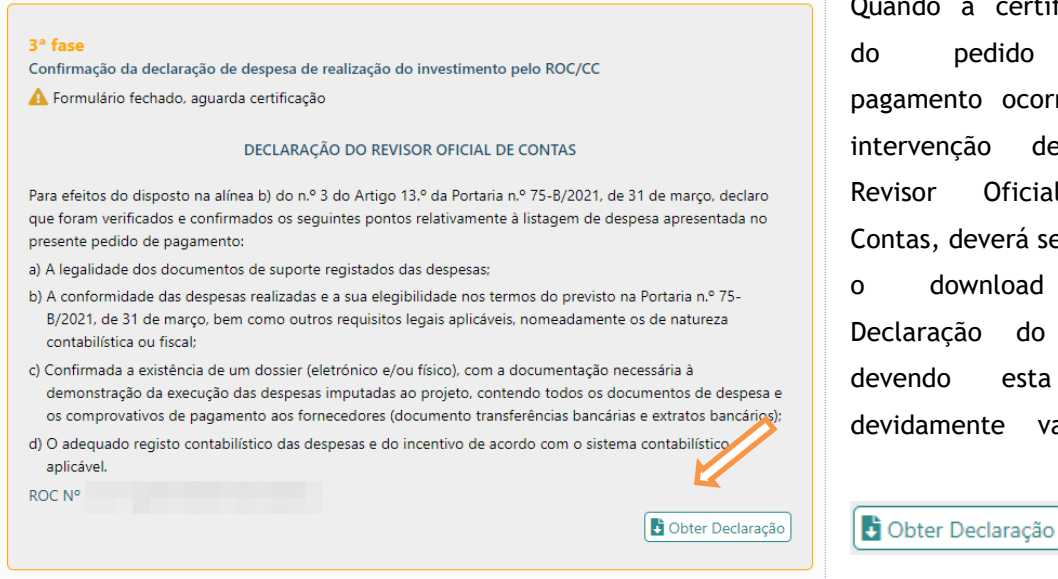

LINACEURCHEA Fille do Els Ingres de Des se acto en seto Regional

Quando a certificação pedido de pagamento ocorra por intervenção de um Oficial Revisor de Contas, deverá ser feito download da Declaração do ROC, devendo esta ser devidamente validada (botão

PORTUGAL

14

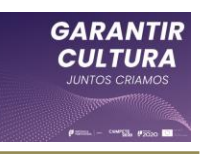

|                             | 3° fase                                                                                                    |
|-----------------------------|----------------------------------------------------------------------------------------------------|
|                             | Confirmação da declaração de despesa de realização do investimento pelo ROC/CC                                                                                                    |
|                             | Formulário fechado, aguarda certificação                                                                                                    |
|                             | DECLARAÇÃO DO REVISOR OFICIAL DE CONTAS                                                                                                    |
|                             | Para efeitos do disposto na alínea b) do n.º 3 do Artigo 13.º da Portaria n.º 75-B/2021, de 31 de março, declaro<br>que foram verificados e confirmados os seguintes pontos relativamente à listagem de despesa apresentada no<br>presente pedido de pagamento:                                                          |
| Após a sua validação deverá | a) A legalidade dos documentos de suporte registados das despesas;                                                                                                    |
| ser submetida, utilizando o | <ul> <li>b) A conformidade das despesas realizadas e a sua elegibilidade nos termos do previsto na Portaria n.º 75-<br/>B/2021, de 31 de março, bem como outros requisitos legais aplicáveis, nomeadamente os de natureza<br/>contabilística ou fiscal;</li> </ul>                                                       |
| botão Submeter Declaração.  | c) Confirmada a existência de um dossier (eletrónico e/ou físico), com a documentação necessária à<br>demonstração da execução das despesas imputadas ao projeto, contendo todos os documentos de despesa e<br>os comprovativos de pagamento aos fornecedores (documento transferências bancárias e extratos bancários); |
|                             | <ul> <li>d) O adequado registo contabilístico das despesas e do incentivo de acordo com o sistema contabilístico<br/>aplicável.</li> </ul>                                                                                                    |
|                             | ROC N <sup>o</sup>                                                                                                    |

#### Depois de submetida a declaração, é possível submeter o pedido:

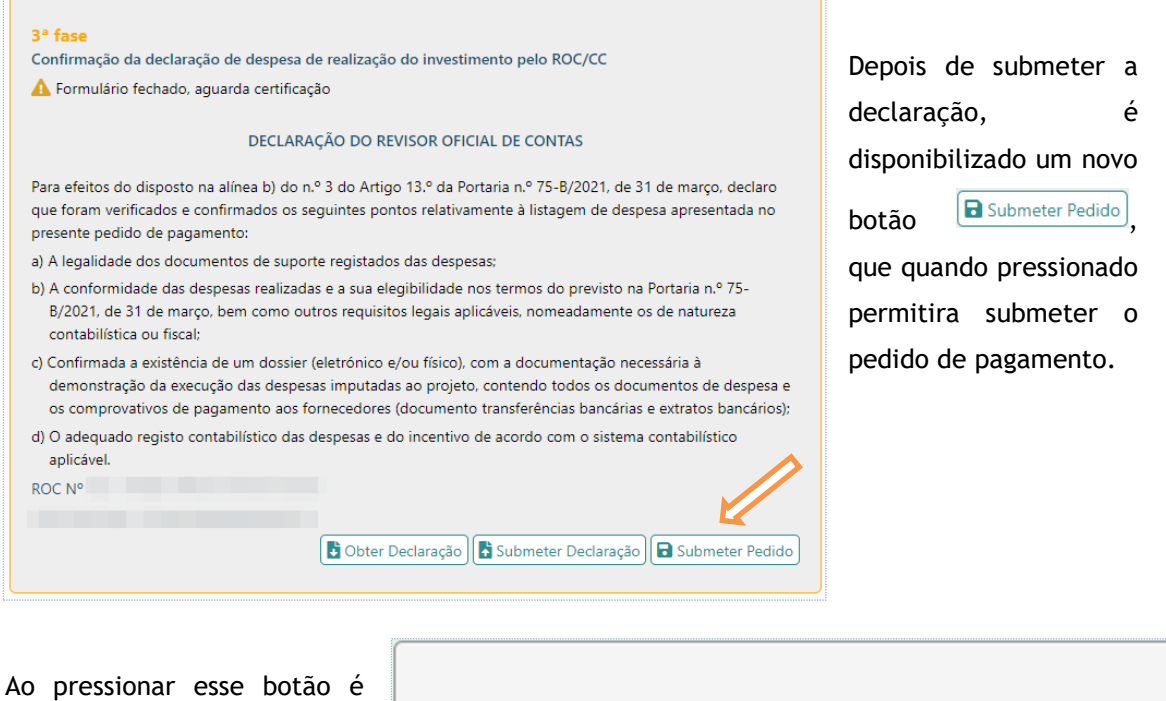

indicado que:

Ao pressionar "Sim", conclui o processo de submissão do pedido de pagamento final.

C®MPETE 2020

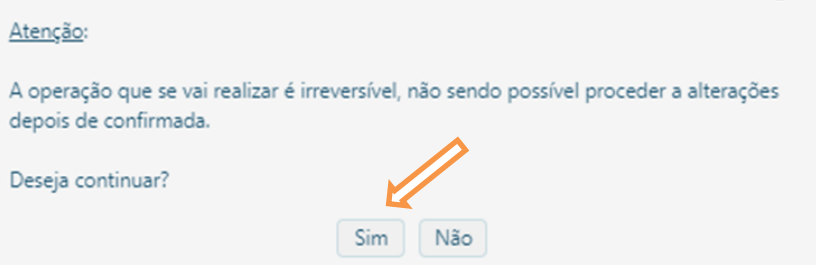

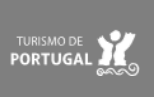

15

Θ

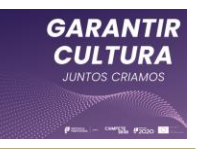

### c) Funcionamento genérico do formulário.

Em cada página do formulário é disponibilizado um conjunto de botões/ícones, com funções específicas, através dos quais se acede a funções específicas.

Na primeira página do formulário estão presentes os seguintes botões:

| Botão                     | Função                             | Descrição                                                                                                    |
|---------------------------|------------------------------------|----------------------------------------------------------------------------------------------------|
| <b>←</b>                  | Página anterior                    | Permite regressar à página anterior                                                                                                    |
| *                         | Voltar à página Inicial            | Permite voltar à página inicial                                                                                                    |
| <b>&gt;</b>               | Página Seguinte                    | Permite avançar para a página<br>seguinte                                                                                              |
| 8                         | Imprimir                           | Permite imprimir a página ativa.                                                                                                    |
| Resumo do pedido e TOC/CC | Índice (apenas primeira<br>página) | Índice do formulário, presente na<br>primeira página. Ao pressionar em<br>qualquer um dos ícones, pode aceder à<br>página diretamente. |
| ✓ Validar                 | Validar(apenas primeira<br>página) | Permite validar o formulário e verificar<br>a existência de erros, antes de<br>permitir a sua submissão.                               |
| Fechar                    | Fechar (apenas<br>primeira página) | O botão que permite fechar a primeira<br>ou segunda fases de preenchimento.                                                            |
|                           | Página (índice)                    | Símbolo que ao ser pressionado,<br>permite aceder a uma página<br>específica                                                           |

Em todas as páginas do formulário (exceto a primeira) estão presentes os botões Gravar e Validar:

| Botão  | Função | Descrição                                           |
|--------|--------|-----------------------------------------------------|
| Gravar | Gravar | Permite gravar o conteúdo da página<br>sem validar. |
|        |        |                                                     |

LINUKOBURCHUA Parato Excepto Parato Excepto Parato Excepto

CSMPETE 2020

PORTUGAL 2020

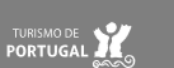

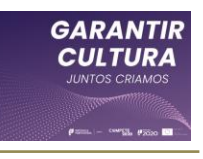

|         |                  | Gravar o conteúdo da página e validar |
|---------|------------------|---------------------------------------|
| Validar | Craver e velider | (sendo indicados todos os erros ou    |
| Validar | Gravar e validar | omissões presentes na página em       |
|         |                  | questão)                              |

Outros botões presentes no formulário, têm funções relacionadas com os campos onde estão inseridos:

| Botão       | Função                                     | Descrição                                                                                                    |
|-------------|--------------------------------------------|----------------------------------------------------------------------------------------------------|
| •           | Informação<br>(Identificação do<br>CC/ROC) | Informação sobre o contabilista<br>certificado.                                                                    |
|             | Verificar n.º CC/<br>Verificar NIF         | Permite verificar se o CC se encontra<br>Inscrito (tanto pelo N.º de CC como<br>pelo NIF).                         |
| ✓ Verificar | Verificar (CC ou ROC)                      | Verifica se o campo do CC ou ROC está<br>devidamente preenchido.                                                   |
| 🖋 Alterar   | Editar CC / ROC                            | Permite alterar o CC / ROC<br>Identificado.                                                                        |
| • Adicionar | Adicionar<br>(Atividades)                  | Adicionar nova atividade, membro da<br>equipa, movimento de despesa ou<br>receita, não previsto no projeto inicial |
| Q           | Ver detalhe<br>(Atividades)                | Permite ver atividade ou membro da equipa selecionado.                                                             |
| <b>«</b> »  | Avançar/recuar<br>(Atividades)             | Permite avançar ou recuar uma posição<br>na lista de atividades.                                                   |
| 🚺 Upload    | Upload ficheiro<br>(Encarnado)             | Permite fazer o upload do ficheiro<br>(neste caso das Evidências físicas da<br>realização das atividades)          |
| 🛃 Upload    | Upload ficheiro (Azul-<br>marinho)         | Indica que já foi feito um upload de um<br>ficheiro de Evidências físicas da<br>realização das atividades.         |
| Gravar      | Gravar                                     | Gravar a inserção de nova atividade,<br>membro da equipa ou movimento de<br>despesa.                               |

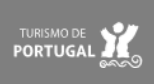

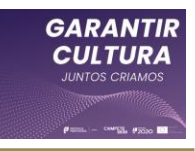

| 🕒 Apagar       | Apagar                                        | Apagar a inserção de nova atividade,<br>membro da equipa ou movimento de<br>despesa.                                                                                                    |
|----------------|-----------------------------------------------|----------------------------------------------------------------------------------------------------|
| × Cancelar     | Cancelar                                      | Cancelar a inserção de nova atividade,<br>membro da equipa ou movimento de<br>despesa.                                                                                                    |
| +              | Inserir movimento de<br>despesa               | Inserir novo movimento de despesa.                                                                                                    |
| 🛨 Inserir      | Inserir linha<br>(Movimento de<br>despesa)    | Inserir nova linha para inserção de um<br>movimento de despesa.                                                                                                    |
| 🗆 Apagar       | Apagar linha<br>(Movimentos de<br>Despesa)    | Apaga a linha selecionada para<br>inserção de um movimento de despesa.                                                                                                    |
| Reabrir Pedido | Reabrir pedido<br>(2ª Fase)                   | Reabrir pedido fechado - 1.ª Fase                                                                                                    |
|                | Upload ficheiro<br>(Encarnado - 2.ª<br>Fase)  | Indica qual o movimento ou<br>movimentos selecionados para<br>verificação documental e ao ser<br>pressionado permite aceder ao menu<br>onde se fará o upload dos ficheiros<br>referentes à amostra documental de<br>despesa. |
| •              | Upload ficheiro (Azul-<br>marinho - 2.ª Fase) | Indica que já foi feito um upload<br>completo dos ficheiros referentes à<br>amostra documental de despesa.                                                                                                    |

#### d) Validação dos dados presentes no pedido de pagamento

Como já explicado, o botão *Validar* acumula as funções de gravação e validação dos dados inseridos.

O formulário procede a algumas validações de forma automática, verificando por exemplo se datas estão inseridas de forma completa, ou se estas não ultrapassam o período temporal previsto para o projeto.

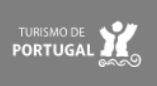

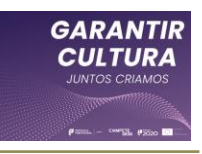

Para além da validação automática de alguns campos, o beneficiário pressionando deve, 0 botão "Validar", gerar uma lista de erros ou omissões no preenchimento e ter a indicação de quaisquer informações em falta ou incorretamente preenchidas.

A primeira fase de

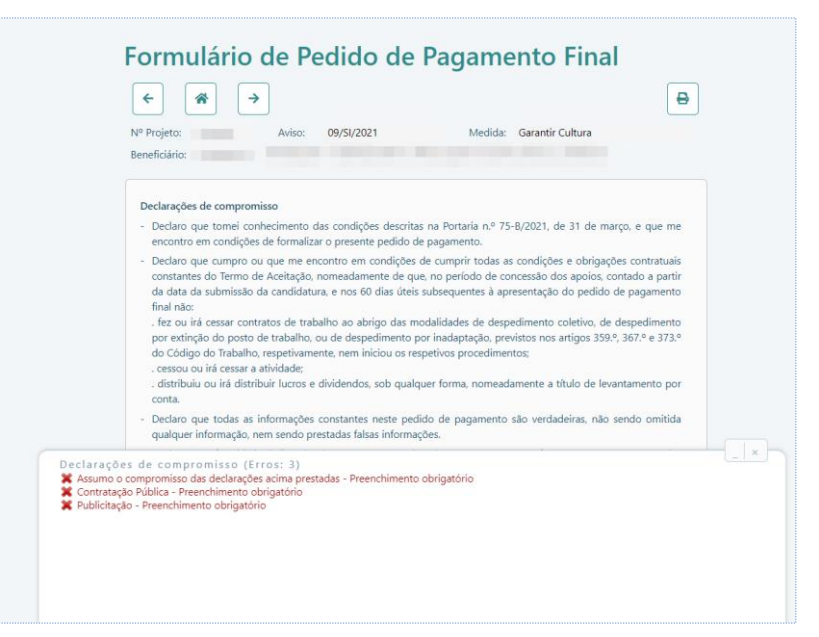

preenchimento do formulário só será concluída e o formulário fechado, quando todos os erros resultantes do preenchimento do formulário forem resolvidos.

Na segunda fase de preenchimento se não tiverem sido submetidos os documentos relativos à amostra documental, o formulário não permitirá o seu fecho.

| Nº Projeto: A                                                                                                    | Aviso: 09/SI/2021<br>FIRMAÇÃO                                                                                                    | Medida: Garantir Cultura                                                                                                    |                                                                                                    |
|----------------------------------------------------------------------------------------------------|----------------------------------------------------------------------------------------------------|----------------------------------------------------------------------------------------------------|----------------------------------------------------------------------------------------------------|
| Declarações de compromiss                                                                                                    | 0                                                                                                    |                                                                                                    |                                                                                                    |
| <ul> <li>Declaro que tomei conhe<br/>encontro em condições de</li> </ul>                                                                                                    | cimento das condições descritas i<br>formalizar o presente pedido de p                                                                                                    | na Portaria n.º 75-B/2021, de 31 de n<br>bagamento.                                                                                                    | narço, e que me                                                                                                   |
| <ul> <li>Deciaro qué cumpro ou q<br/>constantes do Termo de A<br/>da data da submissão da i<br/>final não:</li> <li>fez ou irá cessar contrati<br/>por extinção do posto de<br/>do Código do Trabalho, re</li> <li>cessou ou rá cessar a dirá</li> <li>distribuiu ou irá distribui<br/>conta.</li> <li>Declaro, que todas as infr</li> </ul> | ue me encontro em condições de<br>cetação, nomesadamente de que,<br>candidatura, e nos 60 dias úteis si<br>os de trabalho, ou de despedimento por<br>trabalho, ou de despedimento por<br>spetiviamente, nem iniciou os resp<br>vidade:<br>r lucros e dividendos, sob qualque | cumprir totas as condições e otriga<br>no período de concessão dos apoios,<br>bisequentes à apresentação do pedid<br>alidades de despedimento coletivo, d<br>inadaptação, previstos nos artigos 35<br>tivos procedimentos;<br>r forma, nomeadamente a título de le<br>o de apagemento são usrdelairo, não | çoes contratulais<br>contado a partir<br>o de pagamento<br>e despedimento<br>9.º, 367.º e 373.º<br>vantamento por |
| <ul> <li>Declaro que todas as into<br/>qualquer informação, nem</li> </ul>                                                                                                    | sendo prestadas falsas informaçõ                                                                                                    | s de pagamento sao verdaderras, nac<br>es.                                                                                                    | sendo omitida                                                                                                    |
| es de compromisso (Erro                                                                                                    | s: 0)                                                                                                    |                                                                                                    |                                                                                                    |

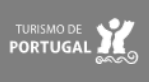

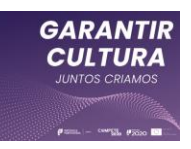

# III. Formulário de Pedido de Pagamento Final

# Página 1 - Resumo do pedido

A página "Resumo do Pedido" apresenta os seguintes dados relevantes para o projeto:

- Aprovado
  - Investimento elegível Investimento previso em candidatura;
  - Incentivo incentivo aprovado em sede de decisão
  - Data de notificação data da notificação da decisão;
  - Data de início data de início prevista para o projeto;
  - Data-limite de fim data máxima para a conclusão do projeto considerando o máximo de 9 meses após a data de notificação, conforme al. f) do artigo 2.º do Regulamento Garantir Cultura.

|                                            | io de raga          | intento rina             | Ð |
|--------------------------------------------|---------------------|--------------------------|---|
| • Projeto: Aviso: 09/SI/                   | /2021 N             | ledida: Garantir Cultura |   |
| eneficiário:                               |                     |                          |   |
| Aprovado                                   |                     |                          |   |
| Investimento elegível 55.675,00            | Data de notificação | 2021-05-13               |   |
| Incentivo 50.000,00                        | Data de início      | 2021-05-10               |   |
|                                            | Data limite de fim  | 2022-02-13               |   |
| Realizado                                  |                     |                          |   |
| Investimento realizado 0,00                | Data de início      |                          |   |
|                                            | Data de fim         |                          |   |
|                                            |                     |                          |   |
| Identificação do responsável pela confirma | acão                |                          |   |
| Revisor Oficial de Contas                  |                     |                          |   |
| Contabilista Certificado 🛛                 |                     |                          |   |
|                                            |                     |                          |   |

- Realizado
  - Investimento realizado Investimento apurado neste pedido de pagamento;
  - Data de início Data de início do projeto, apurada neste pedido de pagamento;
  - **Data de fim -** Data de fim do projeto, apurada neste pedido de pagamento.

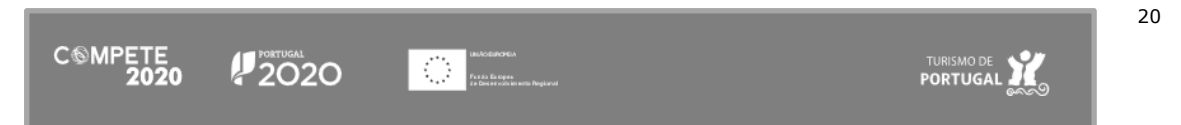

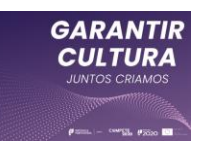

É nesta página que é identificado o CC (Contabilista Certificado) ou o ROC (Revisor Oficial de Contas) responsável pela validação da despesa apresentada no pedido de pagamento.

Para identificar o ROC responsável pela certificação das despesas apresentadas, deve em primeiro lugar proceder à "Identificação do responsável pela confirmação" selecionando a opção "Revisor Oficial de Contas", após o que deverá identificar o número e o nome.

| Identificação | o do responsáve  | l pela confirmação |   |                |  |
|---------------|------------------|--------------------|---|----------------|--|
| Revisor O     | ficial de Contas |                    |   |                |  |
| Contabilis    | sta Certificado  |                    |   |                |  |
| Revisor Ofic  | ial de Contas 🔺  |                    |   |                |  |
| N°            |                  |                    | 1 |                |  |
| Nome          |                  |                    |   |                |  |
|               |                  |                    |   | Gravar Validar |  |

Como último passo deverá validar o ROC, momento a partir do qual a identificação fica gravada, só podendo ser alterada pressionando em Alterar

Para identificar o CC responsável pela certificação das despesas apresentadas, deve em primeiro lugar proceder à "Identificação do responsável pela confirmação" selecionando a opção "Contabilista Certificado", devendo identificar o número ou o NIF.

Após identificar um desses números, pode pressionar em  $\checkmark$  ou em  $\checkmark$  endo que, se o número inserido for válido, o nome do CC será identificado e ficará gravado.

| ldentificação              | do responsável pela confirmação                                       |                    |
|----------------------------|-----------------------------------------------------------------------|--------------------|
| Revisor Of                 | cial de Contas 🛛                                                      |                    |
| Contabilist                | a Certificado 🛛 🗹                                                     |                    |
|                            |                                                                       |                    |
| Contabilista (             | Certificado 🚺 🔥 👘                                                     |                    |
| N°                         |                                                                       |                    |
| Nerre                      |                                                                       |                    |
| Nome                       |                                                                       |                    |
| Se CC vai i                | ntervir:                                                              | <b>&lt;</b>        |
| <ul> <li>Apenas</li> </ul> | na Confirmação da declaração de despesa de realização do investimento |                    |
| Para efeito                | destas operações, o CC deverá dirigir-se ao site                      |                    |
| https://pas                | .compete2020.gov.pt/pas2/acesso/app/LoginCC.php onde este Pedido de F | Pagamento lhe será |
| disponibili                | zado.                                                                 |                    |
|                            |                                                                       | ✓ Verificar        |
|                            |                                                                       |                    |

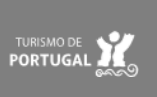

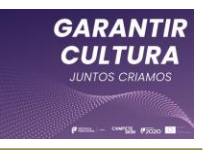

Antes pressionar no botão *verificar*, deverá ainda indicar se o "Se CC vai intervir: Apenas na Confirmação da declaração de despesa de realização do investimento".

Depois de preencher todos campos, ao pressionar em verificar, validou e gravou os dados do CC.

| ldentificação do responsável pela confirmação                                                                                                    |                    |
|----------------------------------------------------------------------------------------------------|--------------------|
| Revisor Oficial de Contas                                                                                                    |                    |
| Contabilista Certificado 🛛 🗹                                                                                                    |                    |
| Contabilista Certificado 🚺                                                                                                    |                    |
| N° NIF                                                                                                    |                    |
| Nome                                                                                                    |                    |
| Se CC vai intervir:<br>• Apenas na Confirmação da declaração de despesa de realização do investimento                                                                     |                    |
| Para efeito destas operações, o CC deverá dirigir-se ao site<br><u>https://pas.compete2020.gov.pt/pas2/acesso/app/LoginCC.php</u> onde este Pedido de<br>disponibilizado. | Pagamento lhe será |
|                                                                                                    | Alterar            |

A identificação do CC só poderá ser alterada pressionando em Alterar.

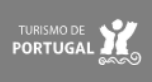

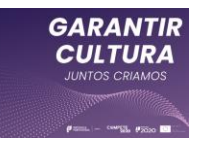

# Página 2 - Declarações de compromisso

Nesta página o beneficiário deverá assinalar que "Assumo o compromisso das declarações acima prestadas". Estas declarações pretendem formalizar as diversas condições definidas no Regulamento do Programa Garantir Cultura (Tecido Empresarial) e cujo cumprimento é essencial para a manutenção da elegibilidade do projeto.

| Formulário de Pedido de Pagamento Final                                                                                                    |
|----------------------------------------------------------------------------------------------------|
| < <p>←</p>                                                                                                    |
| Nº Projeto: Aviso: 09/SI/2021 Medida: Garantir Cultura<br>Beneficiário:                                                                                                    |
| Declarações de compromisso                                                                                                    |
| <ul> <li>Declaro que tomei conhecimento das condições descritas na Portaria n.º 75-B/2021, de 31 de março, e que me<br/>encontro em condições de formalizar o presente pedido de pagamento.</li> </ul>                                                                                                    |
| <ul> <li>Declaro que cumpro ou que me encontro em condições de cumprir todas as condições e obrigações contratuais constantes do Termo de Aceitação, nomeadamente de que, no período de concessão dos apoios, contado a partir da data da submissão da candidatura, e nos 60 dias úteis subsequentes à apresentação do pedido de pagamento final não: <ul> <li>fez ou irá cessar contratos de trabalho ao abrigo das modalidades de despedimento coletivo, de despedimento por extinção do posto de trabalho, ou de despedimento por inadaptação, previstos nos artigos 359.º, 367.º e 373.º do Código do Trabalho, respetivamente, nem iniciou os respetivos procedimentos;</li> <li>cessou ou irá cessar a atividade;</li> <li>distribuiu ou irá distribuir lucros e dividendos, sob qualquer forma, nomeadamente a título de levantamento por conta.</li> </ul> </li> </ul> |
| <ul> <li>Declaro que todas as informações constantes neste pedido de pagamento são verdadeiras, não sendo omitida<br/>qualquer informação, nem sendo prestadas falsas informações.</li> </ul>                                                                                                    |
| <ul> <li>Declaro a conformidade da lista das despesas apresentada e de que as mesmas não foram nem serão apresentadas<br/>a outros apoios públicos.</li> </ul>                                                                                                    |
| - Declaro que tomei conhecimento e de que estou em condições de assumir que o projeto pode ser auditado de acordo com o n.º 2 do artigo 15.º da Portaria n.º 75-B/2021, de 31 de março                                                                                                    |
| Assumo o compromisso das declarações acima prestadas                                                                                                    |

Nesta página o beneficiário deverá indicar se se encontra sujeito à disciplina da contratação pública

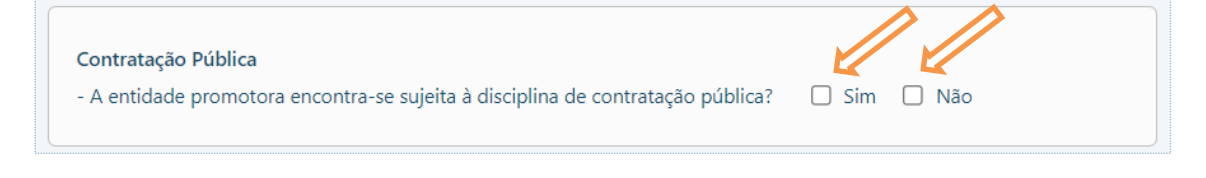

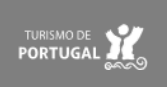

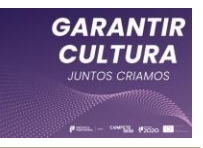

Deverá igualmente assegurar o cumprimento da condição de divulgação do projeto na página web do beneficiário, devendo identificar o endereço completo da página (e.g. www.exemplo.pt), quando aplicável. Se não existir página web, deverá assinalar não aplicável.

| Publicitação                                                                                                    |
|----------------------------------------------------------------------------------------------------|
| - Encontra-se assegurado o cumprimento da condição de divulgação do projeto na página web da entidade, conforme |
| o exigido no Guia do beneficiário - Publicitação? 🗹 Sim 🗌 Não Aplicável                                         |
|                                                                                                    |
| Website                                                                                                    |
|                                                                                                    |

Caso tenho qualquer observação a acrescentar relativamente ao cumprimento das Declarações de Compromisso, Contratação Pública, ou à publicitação, poderá utilizar este campo de "Observações"-

| bservações |   |
|------------|---|
|            |   |
|            | 1 |
|            |   |

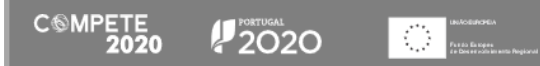

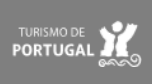

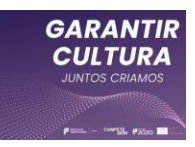

# Página 3 - Plano de atividades

Na página "Plano de Atividades", poderá indicar quais as atividades que se realizaram como previsto em sede de candidatura ou adicionar novas atividades que tenha realizado no âmbito do projeto, as quais serão avaliadas em sede de análise do pedido de pagamento final.

|                   | <ul><li></li><li></li><li></li></ul> | <b>→</b>          |         |                  | 0          |               |
|-------------------|--------------------------------------|-------------------|---------|------------------|------------|---------------|
|                   | Nº Projeto:                          | Aviso: 09/SI/2021 | Medida: | Garantir Cultura |            |               |
|                   | Beneficiário:                        |                   |         |                  | ~          |               |
| Plano de Atividad | des                                  |                   |         |                  |            | <b>N</b>      |
|                   |                                      |                   |         |                  |            | 🖶 Adicio      |
| Nº Designação     |                                      |                   |         | Dt. Início       | Dt. Fim    | Realizada?    |
| 1 Ensaios         |                                      |                   |         | 2021-05-10       | 2021-05-28 | G             |
| 2 Cenário         |                                      |                   |         | 2021-05-31       | 2021-06-30 | 6             |
| 3 Vídeo + ens     | aios                                 |                   |         | 2021-09-16       | 2021-09-30 | <b>&gt;</b> 6 |
| 4 Concorto Au     | (Rora                                |                   |         | 2021-11-05       | 2021-11-05 | C             |

Para indicar quais as Atividades que se realizaram, deve em primeiro lugar pressionar (Detalhe), sendo que os elementos da atividade

selecionada são apresentados num menu separado.

Neste caso, a atividade em causa, diz respeito a ensaios numa sala de espetáculos.

Para indicar se a atividade se realizou, ou não, como programado, deve selecionar a caixa "Realizada?" e selecionar "Sim" ou "Não".

| ÷                                                                                             | * >                                                        | 8               |            |
|-----------------------------------------------------------------------------------------------|------------------------------------------------------------|-----------------|------------|
| Nº P<br>Bene                                                                                  | ATTVIDADE<br>(())                                          | 0               | >          |
| Plano de Atividades                                                                           | Nº Ordem 1 Realizada?                                      | ~               |            |
| Plano de Advidades                                                                            | Descrição Ensaios                                          |                 | 🛃 Adic     |
| Nº Designação                                                                                 | Designação Ensaios Data Início 2021-05-10                  | m               | Realizada? |
| 1 Ensaios                                                                                     | Data Fim 2021-05-28                                        | 5-28            |            |
| 2 Cenário                                                                                     | Espaço Físico                                              | 5-30            |            |
| 3 Vídeo + ensaios                                                                             | Tipologia Sala de espectáculos                             | 9-30            |            |
| 4 Concerto AuRora                                                                             | Lotação 400                                                | 1-05            |            |
| Evidências físicas da reali<br>O documento deverá assu<br>Dupload<br>Descrição das atividades | Morada<br>Proprietários<br>Espaço Digital<br>Duração meses |                 |            |
|                                                                                               | Piatatorma                                                 | avar 🗙 Cancelar |            |

uma alteração, recomenda-se que pressione Gravar.

Caso deseje inserir uma nova atividade não prevista, mas realizada no âmbito do projeto deve pressionar Adicionar.

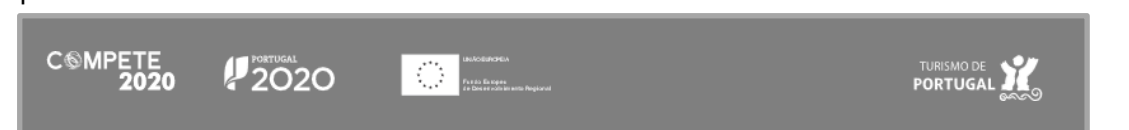

| <del>(</del>                                                                       |                                                                                                    | 0     |            |
|------------------------------------------------------------------------------------|----------------------------------------------------------------------------------------------------|-------|------------|
| Nº P<br>Bene                                                                       | ATIVIDADE                                                                                                    | 0     | )          |
| Plano de Atividades                                                                | Nº Ordem 5 Realizada? Sim V<br>Descrição                                                                                                    |       | Adicion    |
| Nº Designação                                                                      | Designação<br>Data Início                                                                                                    | m     | Realizada? |
| 1 Ensaios                                                                          | Data Fim                                                                                                    | 5-28  | Q          |
| 2 Cenário                                                                          | Espaço Físico                                                                                                    | 5-30  | Q          |
| 3 Vídeo + ensaios                                                                  | Tipologia                                                                                                    | 9-30  | Q          |
| 4 Concerto AuRora                                                                  | Lotação                                                                                                    | 1-05  | Q          |
| Evidências físicas da reali<br>O documento deverá assu<br>Descrição das atividades | Morada Proprietários Espaço Digital Duração Plataforma Gravar) Cancelor Cancelor Can | celar |            |

Depois de ser disponibilizado o menu de inserção deverá identificar:

- Designação da atividade;
- Descrição (sumária) dessa atividade;
- Data de Início prevista para o início da atividade;
- Data de Fim prevista para o fim da atividade;
- Físico Se a atividade se vai realizar num espaço físico;
  - Nome ou denominação desse espaço;
  - Tipologia desse espaço ( e.g. Teatro, Cinema, Praça, Etc.);
  - Lotação;
  - Morada;
  - Proprietários Indicação de que o beneficiário também é o proprietário do espaço.
- Digital Se a atividade se vai realizar num espaço/suporte digital;
  - Duração da atividade;
  - Plataforma onde a atividade vai decorrer (e.g. ZOOM; Página WWW; etc.).

Se necessário, podem ser inseridas novas atividades em complemento ou substituição de atividades aprovadas, e que decorram da implementação do projeto.

Quanto terminar o preenchimento da nova atividade, bastará pressionar Gravar.

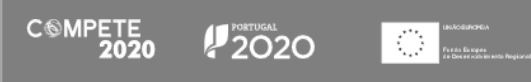

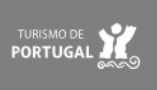

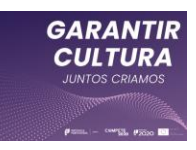

Evidências físicas da realização das atividades O documento deverá assumir apenas o formato ZIP ou PDF e ter uma dimensão máxima de 30 MB. Upload

Após inserir ou confirmar a realização das atividades, deverá apresentar as "Evidências físicas da realização das atividades", um ficheiro em formato ZIP ou PDF que deve reunir todos os elementos necessários à comprovação da realização das atividades indicadas.

Depois de submeter o ficheiro acima referido, deverá ser apresentada uma descrição das atividades realizadas, bem como a identificação e justificação de quaisquer alterações que tenha ocorrido no desenvolvimento do projeto.

| Descrição das atividades realizadas                      |                |
|----------------------------------------------------------|----------------|
|                                                          |                |
|                                                          |                |
|                                                          |                |
|                                                          | 1,             |
|                                                          |                |
| Identificação e justificação das alterações introduzidas |                |
|                                                          |                |
|                                                          |                |
|                                                          |                |
|                                                          |                |
|                                                          |                |
|                                                          |                |
|                                                          | Gravar Validar |

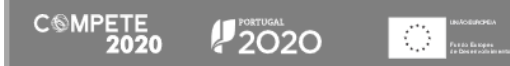

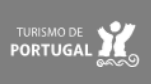

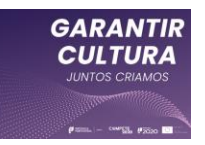

# Página 4 - Identificação da equipa artística e técnica

Nesta página deverá ser confirmada a participação da equipa artística e técnica prevista em sede candidatura ou adicionada novos técnicos/artistas envolvidos nas atividades.

|        |             | ← 🕋 →                                                                                                    |                           | 8        |           |
|--------|-------------|----------------------------------------------------------------------------------------------------|---------------------------|----------|-----------|
|        |             | Nº Projeto: Aviso: 09/SI/2021<br>Beneficiário:                                                                                                    | Medida: Garantir Cultura  | ~        |           |
| dentif | icação da l | Equipa Artística e Técnica                                                                                                    |                           |          | Adicion   |
| Nº     | NIF         | Nome                                                                                                    | Função                    | Custo Co | nfirmado? |
| 1      |             |                                                                                                    | Baixista                  | 1.100,00 | 0         |
| 2      |             |                                                                                                    | Viola                     | 1.100,00 | e e       |
| 3      |             |                                                                                                    | Guitarra Portuguesa       | 1.100,00 | Q         |
| 4      |             |                                                                                                    | Tourmanager               | 1.100,00 | Q         |
| 5      |             |                                                                                                    | Técnico de monição        | 1.100,00 | Q         |
| 6      |             |                                                                                                    | Cenógrafo                 | 1.100,00 | Q         |
| 7      |             |                                                                                                    | Desenho e operação de luz | 1.100,00 | Q         |
| 8      |             |                                                                                                    | Desenho e operação de som | 1.100,00 | Q         |
| 9      |             | The second second | Pianista                  | 1 100 00 | Ø         |

Para confirmar quais os Artistas e Técnicos que participaram, deve em primeiro lugar pressionar

 $^{ ext{Q}}$  (Detalhe), sendo apresentados num menu separado os dados do elemento selecionado.

|                         | ← 🔺              | →                       |                           | 8           |        |
|-------------------------|------------------|-------------------------|---------------------------|-------------|--------|
| Nº                      | ne MEMBRO DA     | QUID                    |                           | <b>o</b>    |        |
| Identificação da Equipa | N° Ordem<br>Nome |                         | Confirmado?               |             | Adicio |
| N° NIF Nor              | NIF<br>País      |                         | ~                         | to Confirm  | nado?  |
| 1                       | NISS             |                         |                           | 00          | Œ      |
| 2                       | Função           | Baixista                |                           | 00          | €      |
| 3                       | Vínculo          | Prestador de serviços V |                           | 00          | œ      |
| 4                       | Custo            | 1.100,00                | Gravar 🗙                  | Cancelar 00 | Œ      |
| 5                       |                  |                         | Técnico de monição        | 1.100,00    | G      |
| 6                       |                  |                         | Cenógrafo                 | 1.100,00    | œ      |
| 7                       |                  |                         | Desenho e operação de luz | 1.100,00    | œ      |
| 8                       |                  |                         | Desenho e operação de som | 1.100,00    | •      |
| 9                       |                  |                         | Pianista                  | 1.100,00    | 2      |

UNIFORMATION Factor Entropes de Doctes colo incento Regional

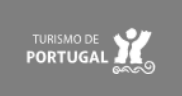

28

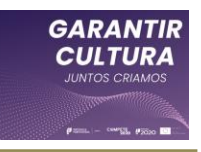

Para indicar se o elemento da equipa participou, ou não, como previsto, deve selecionar a caixa "Confirmado?" e selecionar "Sim" ou "Não".

Poderá ainda navegar entre elementos utilizando os botões 💌». Sempre que alterar a resposta a "Confirmado?" e mudar de elemento, essa alteração ficará gravada.

Por uma questão de segurança, sempre que se faça uma alteração, recomenda-se que pressione Gravar

| ÷                        |             | <b>→</b>    |                           | 8           |           | Caso d  | eseje in | serir                                   |
|--------------------------|-------------|-------------|---------------------------|-------------|-----------|---------|----------|-----------------------------------------|
| N° P                     |             |             |                           | 0           |           | um nov  | vo elem  | ento                                    |
| Bene                     | MEMBRO DA E | QUIPA       |                           |             |           | não p   | orevisto | no                                      |
| dentificação da Equipa A | Nº Ordem    | 10          | Confirmado? Sim 🗸         | •           |           | âmbito  | ) do pro | oieto                                   |
|                          | Nit         |             |                           |             | Adicionar |         |          | ,,,,,,,,,,,,,,,,,,,,,,,,,,,,,,,,,,,,,,, |
| N° NIF Nome              | País 🞾      |             | ~                         | to Confi    | mado?     | deve    | pressi   | onar                                    |
| 1                        | NISS        |             |                           | 00          | Q         | Adicion | ar .     |                                         |
| 2                        | Vínculo     | <pre></pre> |                           | 20          | Q         |         | 🗒, deve  | endo                                    |
| 3                        | Custo       |             |                           | 00          | Q         | identif | icar     | 05                                      |
| 4                        |             |             | Gravar 🕨                  | Cancelar 00 | Q         | lacitu  | icai     | 03                                      |
| 5                        |             |             | Técnico de monição        | 1.100,00    | Q         | seguin  | tes dado | os:                                     |
| 6                        |             |             | Cenógrafo                 | 1.100,00    | Q         |         |          |                                         |
| 7                        |             |             | Desenho e operação de luz | 1.100,00    | Q         |         |          |                                         |
| 8                        |             |             | Desenho e operação de som | .100,00     | Q         |         |          |                                         |
| 9                        |             |             | Pianista                  | 1.100,00    | Q         |         |          |                                         |

- Nome; •
- NIF (Número de Identificação Fiscal);
- País; •
- NISS (Número de Identificação da Segurança Social);
- Função no projeto;
- Vínculo:
  - Contrato de trabalho;
  - Prestação de serviços; 0
- Custo da sua participação no projeto. ٠

Quanto terminar o preenchimento dos novos elementos, bastará pressionar 🖻 Gravar.

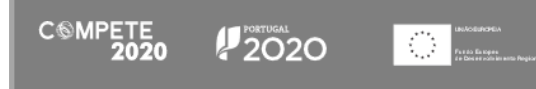

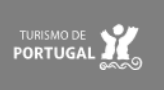

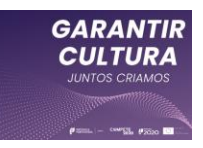

# Página 5 - Caracterização do projeto

Nesta página é feita a caracterização do projeto, considerando o tipo de público-alvo, bem como o tipo de evento, atividade a realizar.

## A. Público(s) Alvo do projeto

Neste quadro deverá ser indicado o público-alvo do projeto, sendo possível escolher apenas um ou mais públicos.

| Crianças   | Adolescentes | Adultos                | Séniores |
|------------|--------------|------------------------|----------|
| Estudantes | Famílias     | Acessibilidade reduzio | da       |

Os públicos-alvo passíveis de escolha são:

- Crianças;
- Adolescentes;
- Adultos;
- Séniores;
- Estudantes;
- Famílias;
- Pessoas com acessibilidade reduzida.

#### B. Caracterização do projeto

Neste campo é apresentada a caracterização do projeto, conforme foi aprovado em sede de candidatura. Quando necessário, a caracterização do projeto, pode ser ajustada, alterando um ou mais campos.

| Caracterização do pro | ojeto               |   |                     |                                     |   |
|-----------------------|---------------------|---|---------------------|-------------------------------------|---|
| Âmbito do apoio       | Criação artística   | ~ | Ciclo de atividades | Realizada num ou mais espaços fixos | ~ |
| Formato               | Fisico 🗸            |   | Área artística      | Artes performativas 🗸 🗸             |   |
| Modalidade temporal   | Atividade pontual 🗸 |   | Artes performativas | Música 🗸                            |   |

Quando for feita uma alteração deve ser preenchido o campo "Justificação das Alterações"

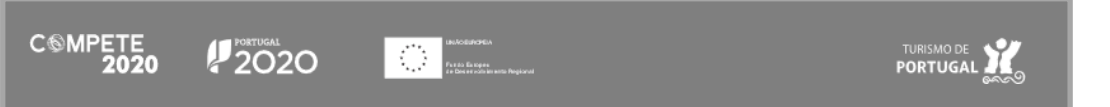

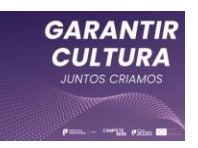

| Justificação das alterações |  |  |  |
|-----------------------------|--|--|--|
|                             |  |  |  |
|                             |  |  |  |
|                             |  |  |  |
|                             |  |  |  |
|                             |  |  |  |
|                             |  |  |  |

Os campos presentes na "Caracterização do projeto" têm as seguintes opções:

- Âmbito do apoio:
  - Criação Artística;
  - Programação Artística;
  - Criação e Programação Artística;
- Formato:
  - Físico;
  - Digital;
  - Físico e Digital;
- Área Artística:
  - Artes performativas:
    - Dança;
    - Teatro;
    - Música;
    - Circo;
    - Artes de Rua;
  - Artes visuais:
    - Artes Plásticas;
    - Arquitetura;
    - Design;
    - Fotografia;
  - Cruzamento disciplinar:
    - Novos Média;
    - Instalação;
    - Performance;
    - Percurso;
  - Cruzamento Disciplinar Outra\*
  - Livro;
  - Cinema;

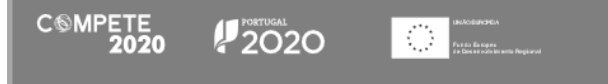

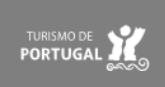

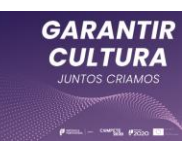

- Museologia;
- $\circ$  Outra\*.
- Modalidade temporal:
  - Atividade Pontual;
  - Ciclo de atividades.
- Ciclo de atividades:
  - Realizada num ou mais espaços fixos;
  - Realizada num ou mais espaços itinerantes;
  - Realizada num ou mais espaços fixos e itinerantes;

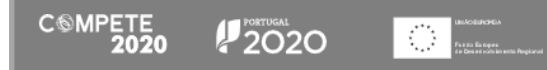

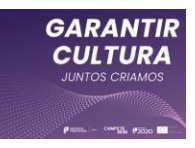

# Página 6 - Mapa de Investimentos

Nesta página, ou em alternativa na página Movimentos é possível apresentar os documentos de despesa associados à execução do projeto, inscrevendo-os nas rubricas aprovadas. Esta página tem um papel mais relevante, pois permite identificar os valores atribuídos a cada rubrica e se os valores já excederam, ou não, o previsto em candidatura.

| ← 🕋 →                                                                                                    |                  | Ð                    |         |
|----------------------------------------------------------------------------------------------------|------------------|----------------------|---------|
| Projeto: Aviso: 09/SI/2021 Medida: C<br>neficiário:                                                                                                    | Garantir Cultura |                      |         |
| Quadro de Investimentos                                                                                                    |                  |                      |         |
| Nº Designação                                                                                                    | Aprovado         | ealizado             |         |
| 1 Despesas com logística                                                                                                    | 13.200,00        | Pai                  | ra o fa |
| 2 Aquisição e/ou aluguer de material técnico                                                                                                    | 15.000,00        | 0,00 + dev           | ve pre  |
| 3 Despesas com licenças, seguros, registos criminais, emissão de certidões, custo<br>bancários, reconhecimento de assinaturas, comunicações e consumíveis | 1.300,00         | 0,00 + ap            | ńs      |
| 4 Campanhas promocionais nos media                                                                                                    | 3.000,00         | 0,00 <b>+</b>        | nonih   |
| 5 Criação e manutenção de plataformas digitais                                                                                                    | 200,00           | 0,00 <b>+</b>        | ропір   |
| 6 Produção, impressão e disseminação de suportes de difusão                                                                                               | 2.000,00         | <sub>0,00</sub> + de |         |
| 7 Criação de conteúdos                                                                                                    | 825,00           | 0,00 <b>+ mc</b>     | vime    |
| 8 Captação, registo, tratamento e difusão audiovisuais                                                                                                    | 10.000,00        | 0,00 +               |         |
| 9 Custos com pessoal da equipa                                                                                                    | 9.900,00         | 0,00 +               |         |
|                                                                                                    | 250.00           | 0.00 +               |         |

Para o fazer, o beneficiário deve pressionar o botão +, após o que é disponibilizado um menu **de inserção** de movimentos de despesa.

33

PORTUGAL

O número de ordem refere-se à tipologia de despesas prevista no quadro de investiumento, pelo que a sua ordem corresponde à ordem de inserção em sede candidatura.

Deve depois identificar os elementos do "Documento de despesa".

2020

UNACEUNOPEIA File do Escapea de Dos estado en an

CSMPETE 2020

| ۴    |                                                         |                               |
|------|---------------------------------------------------------|-------------------------------|
| P    | MOVIMENTO                                               | 0                             |
| _    | Nº Ordem 1 - Despesas com logistica                     |                               |
| ).   | Formeredor                                              |                               |
|      | NIE                                                     |                               |
|      |                                                         |                               |
| 1    | Pais Data                                               |                               |
| 2    | Nº Doc                                                  |                               |
|      | Valor                                                   |                               |
| 3    | Contabilização                                          |                               |
| 4    | N°                                                      |                               |
| 5    | Data                                                    |                               |
| e    | Conta                                                   |                               |
|      | Pagamento                                               |                               |
| 1    | Data                                                    |                               |
| 8    | Nº Doc.                                                 |                               |
| g    |                                                         | Gravar 🗙 Cancelar             |
| 10 1 | ntervenção de contabilistas certificados ou revisores o | ficiais de contas 250,00 0,00 |
|      | ΓΟΤΑΙ                                                   | 55,675.00 0.00                |

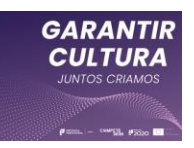

#### • Documento de Despesa:

- Fornecedor Denominação do fornecedor;
- NIF Número de indentificação fiscal do fornecedor;
- País de origem do fornecedor;
- Data de emissão do documento de despesa;
- n.º Doc. número do Documento de despesa;
- Valor do documento de despesa (sem IVA).

#### Atenção:

O valor das despesas elegíveis deverá ser considerado sem IVA (Imposto sobre o Valor Acrescentado), sempre que possa ser deduzido, ainda que não tenha sido ou não venha a ser efetivamente recuperado pelo beneficiário.

#### Contabilização

- **n.º** da despesa atribuido na contabilidade;
- Data da contabilização;
- **Conta -** n.º da conta onde a despesa foi inscrita.

#### Pagamento

- **Data** em que o pagamento foi efectuado;
- **N.º doc.** do documento de pagamento.

#### Atenção:

Quando a quitação do documento tenha sido efetuada recorrendo a vários pagamentos, apenas deverá ser identificada a data e o documento de suporte do último pagamento efetuado.

Caso o documento de despesa seja selecionado para amostra deverá ser submetida toda a documentação de suporte, incluindo todos os documentos de quitação que suportem o valor do documento em causa.

Assim que terminar a inserção da despesa, deve pressionar Gravar.

Fantas Estapes

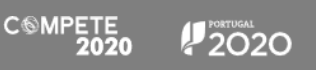

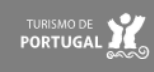

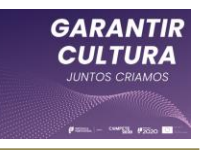

São aceites vários documentos de despesa mesmo que correspondam a uma mesma rubrica. Mas se for necessário altera os documentos, devera fazê-lo na página "Movimentos de despesa".

Quando se verifiquem desvios entre os montantes aprovados para cada rubrica e os realizados, bem

como a introdução de novos investimentos, essas diferenças devem ser explicadas no campo "Justificação dos desvios registados".

Após a introdução de todos os elementos necessários, deverá pressionar em **Gravar**.

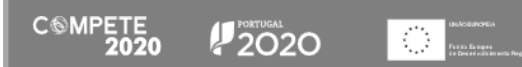

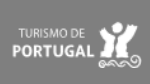

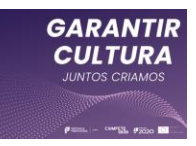

# Página 7 - Movimentos de despesa

A página "Movimentos de despesa" permite a introdução dos movimentos de despesa do projeto de uma forma mais rápida, do que é possível na página "Mapa de Investimentos", ao mesmo tempo que permite alterar movimentos previamente inseridos, o que não é possível na referida página.

| Neste quadro é possível 🖽 Adicionar uma nova | a linha de despesa, 🖽 Inserir) uma linha despesa |
|----------------------------------------------|--------------------------------------------------|
| entre duas que já tenham sido preenchidas ou | uma linha de despesa que tenha sido              |
| solicitada.                                  |                                                  |

O preenchimento dos movimentos de despesa obedece aos mesmos campos que foram indentificados na página "Mapa de investimentos", mas o preenchimento faz-se da esquerda para a direita.

Os campos aceitam que seja colocados valores copiados, mas só é possível preencher cada campo individualmente.

Se tiver preenchido alguns movimento de despesa no "Mapa de Investimentos", esse movimento irá surgir aqui.

| Nº Projeto: Aviso: 09/51/2021 Medida: Garantir Cultura<br>Beneficiário:<br>Movimentos de Despesa |                |
|--------------------------------------------------------------------------------------------------|----------------|
| Movimentos de Despesa                                                                            |                |
| Aovimentos de Despesa                                                                            |                |
|                                                                                                  | Inserir 🖂 Apag |
| Documento de Despesa Contabilização Pagamento                                                    |                |
| Cpv. Ordem Fornecedor NIF País Data Nº Doc. Valor Nº Data Conta Data N                           | Amosti<br>Doc. |
|                                                                                                  |                |

O formulário faz um conjunto de validações, (datas colocadas de forma errada — dd-mm-aaaa em vez de aaaa-mm-dd— datas que estão fora do período de execução do projeto, ausência de valores, etc), o que não isenta o benenficário e posteriormente o CC/ROC, de proceder à verificação do correto preenchimentos destes elementos.

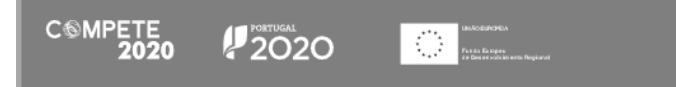

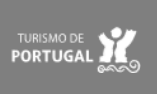

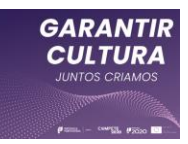

## Página 8 - Receitas

O projeto pode, após aprovação da candidatura, vir a ter outros apoios ou patrocínios de entidades privadas, sendo que, tratando-se de receitas no âmbito dos projetos, podem ser aceites, desde que seja salvaguardado que os montantes envolvidos correspondem no máximo à parcela do financiamento privado do projeto, isto é a 25% no caso das pequenas e médias empresas e 10% no caso das microempresas.

Quando os montantes em causa sejam superiores, este terão de ser abatidos ao Apoio concedido.

| Receitas<br>- O proje | to teve apoi | os ou patrocínios de outras entidades? | 🗆 Sim 🗆 Não |       |      | Adicionar         |
|-----------------------|--------------|----------------------------------------|-------------|-------|------|-------------------|
| Nº                    | Тіро         | Origem/Entidade                        | Descrição   | Ativ. | Data | Valor             |
|                       |              |                                        |             |       |      |                   |
| Observa               | ções         |                                        |             |       |      |                   |
|                       |              |                                        |             |       |      |                   |
|                       |              |                                        |             |       |      |                   |
|                       |              |                                        |             |       |      |                   |
|                       |              |                                        |             |       |      | Gravar) 🗸 Validar |

As receitas obtidas por intermédio do projeto, devem ser identificadas nesta página.

Em primeiro lugar dever responder (sim/Não) à questão - O projeto teve apoios ou patrocínios de outras entidades?

Devendo posteriormente pressionar em Adicionar , por forma a indentificar as receitas em causa.

É disponibilizado um menu de inserção, onde é identificado de forma automática uma linha para a receita a identificar (n.º de ordem), devendo ser inseridos os seguintes elementos:

Tipo (de receita - Lista): Deve selecionar um dos tipos disponíveis na lista: Subsídio,
 Patrocínio, Apoio ou Doação;

 Origem/Entidade: Identificação da entidade que concedeu o referido Subsídio, Patrocínio, Apoio ou doação;

- Decrição: Descrição da origem da receita, em que termos foi concedida, etc.

- Atividade (Lista): associação da receita a uma das atividade do projeto;

- Data de concessão do Subsídio, patrocínio, apoio ou doação;

- Valor do Subsídio, Patrocínio, Apoio ou doação;

CSMPETE 2020

Após inserir os dados solicitados, deverá pressionar em 🕞 Gravar .

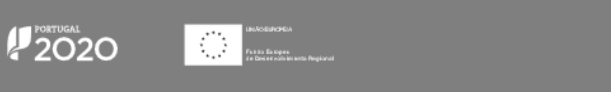

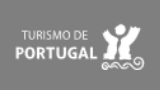

37

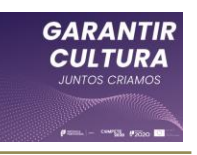

| RECEITA         | 0                 |
|-----------------|-------------------|
| Nº Ordem        | 3                 |
| Тіро            | ✓                 |
| Origem/Entidade |                   |
| Descrição       |                   |
| Atividade       | ×                 |
| Data            |                   |
| Valor           |                   |
|                 | Gravar 🗙 Cancelar |

Deverá inserir uma linha por cada subsídio, patrocínio, apoio ou doação que tenha sido obtido no âmbito do projeto.

Deve ainda acrecentar as observações que considere relevantes para a contextualização das receitas identificadas.

Quando todas as receitas tíverem sido identificadas e as observações preenchidas, deve pressionar em  $\boxed{\ensuremath{\square}\ensuremath{\mathsf{Gravar}}\ensuremath{\mathsf{P}}}$  e depois em  $\boxed{\ensuremath{\checkmark}\ensuremath{\mathsf{Validar}}\ensuremath{\mathsf{I}}}$  .

Quando pressionar no botão validar se existir algum erro no preecnhimento das receitas, será gerada uma lista com a indicada dos problemas identificados.

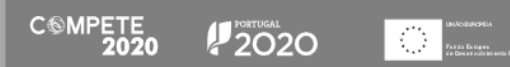

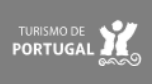

# GARANTIR CULTURA JUNTOS CRIAMOS

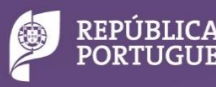

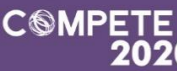

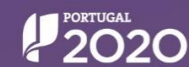

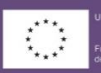

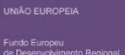

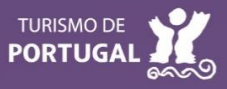